## ECM - Manuale Provider - Bacheca gestione e ricerca eventi

Cliccando sulla voce del menu Eventi

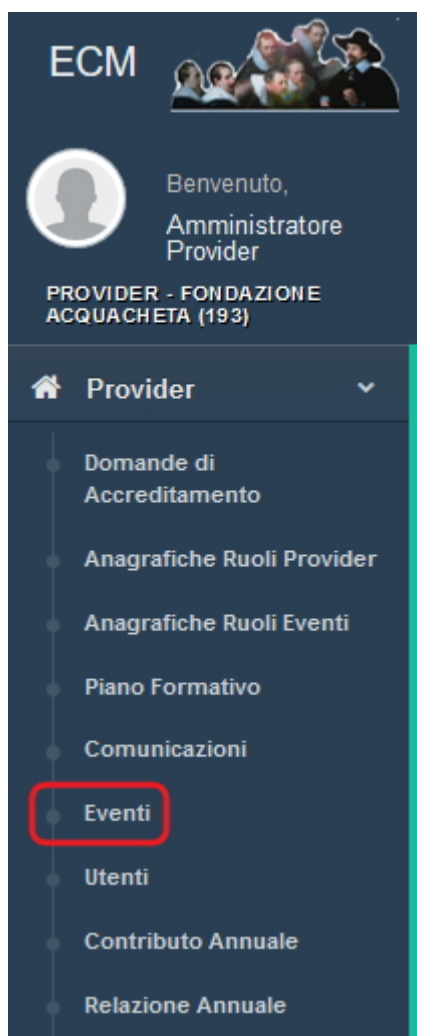

## è possibile accedere alla bacheca di gestione degli eventi.

| Lista degli Ev           | renti del | Provider   | AZIENDA OSPEDALIERA PADOVA                                                                                      |            |                      |                    |                       |                     |              | Indietro C                        | erca Crea Ev                | vento Crea     | Evento da PF              | A Crea Riedizione                                                                                                    |
|--------------------------|-----------|------------|----------------------------------------------------------------------------------------------------|------------|----------------------|--------------------|-----------------------|---------------------|--------------|-----------------------------------|-----------------------------|----------------|---------------------------|----------------------------------------------------------------------------------------------------|
| Show 10 -                | entries   |            |                                                                                                    |            |                      |                    |                       |                     |              |                                   |                             |                |                           |                                                                                                    |
| Codice<br>Identificativo | LT<br>Ed. | 11<br>Tipo | Titolo                                                                                                    | 11<br>Sede | 11<br>Data<br>inizio | 11<br>Data<br>fine | 11<br>Stato           | UT<br>Num.<br>Part. | 11<br>Durata | Data 11<br>Scadenza<br>Rendiconto | L1<br>Crediti<br>confermati | ↓†<br>Versione | L†<br>Collegiato<br>a PFA | 1†<br>Azioni                                                                                                    |
| 37-200000                | 1         | RES        | 30-3-17 prove docente e anticipo data                                                                           | SSS        | 03/04/2017           | 03/04/2017         | Accreditato<br>Pagato | 20                  | 05:00        | 02/07/2018                        | ~                           | 2              | ~                         |                                                                                                    |
| 37-200000-2              | 2         | RES        | 30-3-17 prove docente e anticipo data                                                                           | SSS        | 18/04/2017           | 18/04/2017         | Accreditato<br>Pagato | 20                  | 04:00        | 17/07/2018                        | ~                           | 2              | ×                         |                                                                                                    |
| 37-200000-3              | 3         | RES        | 30-3-17 prove docente e anticipo data                                                                           | SSS        | 20/07/2017           | 20/07/2017         | Accreditato<br>Pagato | 20                  | 05:00        | 18/10/2017                        | ~                           | 2              | ×                         |                                                                                                    |
| 37-200000-4              | 4         | RES        | 30-3-17 prove docente e anticipo data                                                                           | SSS        | 01/08/2017           | 01/08/2017         | Accreditato<br>Pagato | 20                  | 04:00        | 30/10/2017                        | ~                           | 2              | ×                         | e 🗎                                                                                                    |
| 37-200000-5              | 5         | RES        | 30-3-17 prove docente e anticipo data                                                                           | SSS        | 23/08/2017           | 23/08/2017         | Accreditato<br>Pagato | 20                  | 04:00        | 21/11/2017                        | ~                           | 2              | ~                         | e 🗎                                                                                                    |
| 37-200005                | 1         | RES        | 12-4-17prove                                                                                                    | sasasa     | 25/05/2017           | 25/05/2017         | Accreditato<br>Pagato | 50                  | 05:00        | 23/08/2018                        | ~                           | 2              | ×                         | <ul> <li>Image: Image: Ima</li></ul> |
| 37-200006                | 1         | FSC        | 12-4-17 verifiche fsc training tetto massimo crediti al tutor<br>(max 50) e al ruolo doppio Rilascio del 6-4-17 | ccc        | 06/06/2017           | 30/08/2017         | Accreditato<br>Pagato | 15                  | 406:00       | 28/11/2018                        | ~                           | 2              | ×                         | 1                                                                                                    |
| 37-200026                | 1         | FSC        | prove per rapporto tutor docente tutor sblocco                                                                  | aaaa       | 01/07/2017           | 04/08/2017         | Accreditato<br>Pagato | 40                  | 35:00        | 02/11/2018                        | ~                           | 2              | ×                         | 1                                                                                                    |
| 37-200027                | 1         | RES        | prove per rilascio 31.5.17 eventi punto 1 possibilità di<br>modificare i file allegati nella sezione Sponsor    | ZZZZ       | 02/01/2017           | 02/01/2017         | Accreditato<br>Pagato | 250                 | 09:00        | 30/06/2018                        | ~                           | 2              | ×                         | /                                                                                                    |
| 37-200028                | 1         | RES        | prove vincolo met. didattica 19-6-17                                                                            | XCVXCVXVXC | 13/06/2017           | 13/06/2017         | Accreditato<br>Pagato | 75                  | 04:00        | 11/09/2018                        | ~                           | 2              | ×                         | <ul> <li>Image: Image: Ima</li></ul> |
|                          |           |            |                                                                                                    |            |                      |                    |                       |                     |              |                                   |                             | Pre            | vious 1 2                 | 3 4 5 6 Next                                                                                                    |

In questa lista vengono visualizzati gli eventi registrati e modificati negli ultimi 365 giorni (gli eventi precedenti sono ricercabili

×

tramite il pulsante **Cerca**, vd. *sotto*), ed è possibile accedere alle diverse azioni disponibili sugli stessi a seconda del loro stato (modifica, elimina, rendiconto, pagamento). Questi tasti si attivano esclusivamente se l'evento è nello stato che permette l'esecuzione della relativa azione. Per ogni evento vengono visualizzati nella lista le seguenti informazioni:

- Codice Identificativo
- Edizione
- Tipologia dell'offerta formativa
- Titolo
- Sede
- Data inizio
- Data fine
- Stato
- Numero partecipanti
- Durata
- Data scadenza rendiconto
- Crediti confermati
- Versione
- Azioni

In cima alla lista vengono inseriti gli eventi sui quali sono state effettuate le ultime modifiche: man mano che gli eventi vengono modificati, vengono spostati all'inizio della lista. Le azioni disponibili sono le seguenti:

## Azioni

- Tasto Modifica Evento (Simbolo matita, Blu): serve ad entrare in modifica di un evento
- Tasto Pagamento (Simbolo euro, Verde): permette di accedere al pagamento dell'evento tramite il servizio MyPay (solo per Provider del gruppo B)
- Tasto Rendiconto (Simbolo Note, Giallo): serve ad accedere alla sezione rendiconto dell'evento
- Tasto Sponsor Evento (Simbolo blocconote, Blu): serve ad inserire i contratti degli Sponsor per l'evento nel caso in cui l'evento sia sponsorizzato
- Tasto Cancella Evento (Simbolo Cestino, Rosso): serve a cancellare un evento accreditato

Per ricercare gli eventi è disponibile una maschera di ricerca, cliccando sul tasto **Cerca**.

ŵ

## Cerca Evento

\_\_\_\_\_

Indietro Pulisci Cerca

| Info Eventi                                                                                                    |                                                                                                    |   |
|----------------------------------------------------------------------------------------------------|----------------------------------------------------------------------------------------------------|---|
| Versione evento                                                                                                    |                                                                                                    |   |
|                                                                                                    |                                                                                                    |   |
| Tipologia dell'evento                                                                                                    |                                                                                                    |   |
|                                                                                                    | RES                                                                                                    |   |
|                                                                                                    | FSC                                                                                                    |   |
|                                                                                                    | FAD                                                                                                    |   |
| Stato                                                                                                    | Attess di validazione                                                                                                    |   |
|                                                                                                    | Trasmissione di un report XML                                                                                                    |   |
|                                                                                                    | Cancellato                                                                                                    |   |
| ID Evento                                                                                                    |                                                                                                    |   |
| Titolo Evento                                                                                                    |                                                                                                    |   |
| L'evento formativo prevede i seguenti contenuti?                                                                              | Alimentazione della prima infanzia                                                                                                    |   |
|                                                                                                    | Evento in materia di Radioprotezione del paziente ex art. 162 del d.lgs 101 del 2020                                                                                                    |   |
|                                                                                                    | O Teleriabilitazione                                                                                                    |   |
|                                                                                                    | O Gestione della terapia antitrombotica                                                                                                    |   |
|                                                                                                    | Altro                                                                                                    |   |
| Objettivo strategico Nazionale / Aree di acquisizione competenze                                                              | Seleziona un obiettivo                                                                                                    |   |
|                                                                                                    |                                                                                                    |   |
| Obiettivo strategico Regionale                                                                                                | Seleziona un obiettivo                                                                                                    |   |
| Obiettivo strategico Regionale<br>Professioni                                                                                 | Seleziona una professione                                                                                                    |   |
| Obiettivo strategico Regionale<br>Professioni<br>Discipline                                                                   | Seleziona una professione Seleziona una disciplina                                                                                                    |   |
| Obiettivo strategico Regionale<br>Professioni<br>Discipline<br>Crediti ECM                                                    | Seleziona una professione Seleziona una disciplina                                                                                                    |   |
| Obiettivo strategico Regionale<br>Professioni<br>Discipline<br>Crediti ECM<br>Provincia                                       | Seleziona una professione   Seleziona una professione  Seleziona una provincia  Seleziona una provincia                                                                                                    |   |
| Obiettivo strategico Regionale<br>Professioni<br>Discipline<br>Crediti ECM<br>Provincia<br>Comune                             | Seleziona una professione       •         Seleziona una professione       •         Seleziona una disciplina       •         Seleziona una provincia       •         Seleziona una provincia       •         Seleziona una provincia       •                                                                                                    |   |
| Obiettivo strategico Regionale<br>Professioni<br>Discipline<br>Crediti ECM<br>Provincia<br>Comune<br>Luogo                    | Seleziona un obiettivo       •         Seleziona una professione       •         Seleziona una disciplina       •         Seleziona una provincia       •         Seleziona una provincia       •         Seleziona una provincia       •         Seleziona una provincia       •                                                                                                    |   |
| Obiettivo strategico Regionale<br>Professioni<br>Discipline<br>Crediti ECM<br>Provincia<br>Comune                             | Seleziona un obiettivo     •       Seleziona una professione     •       Seleziona una disciplina     •       Seleziona una provincia     •       Seleziona una provincia     •                                                                                                    |   |
| Obiettivo strategico Regionale<br>Professioni<br>Discipline<br>Crediti ECM<br>Provincia<br>Comune<br>Luogo                    | Seleziona una professione  Seleziona una disciplina Seleziona una disciplina Seleziona una disciplina Seleziona una provincia Seleziona un comune                                                                                                    |   |
| Obiettivo strategico Regionale<br>Professioni<br>Discipline<br>Crediti ECM<br>Provincia<br>Comune<br>Luogo<br>Docenti         | Seleziona un obiettivo Seleziona una professione Seleziona una disciplina Seleziona una provincia Seleziona una provincia Seleziona un comune                                                                                                    |   |
| Obiettivo strategico Regionale<br>Professioni<br>Discipline<br>Crediti ECM<br>Provincia<br>Comune<br>Luogo<br>Docenti<br>Nome | Seleziona un obiettivo Seleziona una professione Seleziona una disciplina Seleziona una provincia Seleziona un provincia Seleziona un comune Cognome                                                                                                    |   |
| Obiettivo strategico Regionale<br>Professioni<br>Discipline<br>Crediti ECM<br>Provincia<br>Comune<br>Luogo<br>Docenti<br>Nome | Seleziona una professione   Seleziona una professione  Seleziona una provincia  Seleziona una provincia  Seleziona un comune  Cognome                                                                                                    |   |
| Obiettivo strategico Regionale<br>Professioni<br>Discipline<br>Crediti ECM<br>Provincia<br>Comune<br>Luogo<br>Docenti<br>Nome | Seleziona una professione         Seleziona una professione         Seleziona una disciplina         Seleziona una provincia         Seleziona una provincia         Seleziona una provincia         Seleziona una provincia         Seleziona una provincia         Seleziona una provincia         Seleziona una provincia         Seleziona una provincia         Seleziona una provincia         Seleziona una provincia         Seleziona una provincia         Seleziona una provincia         Seleziona una provincia         Seleziona un comune         Cognome         ca gli eventi che contengono almeno uno dei docenti selezionati |   |
| Obiettivo strategico Regionale<br>Professioni<br>Discipline<br>Crediti ECM<br>Provincia<br>Comune<br>Luogo<br>Docenti<br>Nome | Seleziona una professione         Seleziona una professione         Seleziona una disciplina         Seleziona una provincia         Seleziona una provincia         Seleziona un comune         Seleziona una provincia         Seleziona una provincia         Seleziona una provincia         Seleziona una provincia         Seleziona una provincia         Seleziona una provincia         Seleziona una provincia         Seleziona una provincia         Seleziona una provincia         Seleziona una provincia         Seleziona una comune         Cognome                                                                            | • |

| Data inizio                                    |                                     |          |   |  |         |
|------------------------------------------------|-------------------------------------|----------|---|--|---------|
| Da                                             |                                     | <b> </b> | Α |  | <b></b> |
| Data fine                                      |                                     |          |   |  |         |
| Da                                             |                                     | <b></b>  | A |  |         |
| Data scadenza pagamento                        |                                     |          |   |  |         |
| Da                                             |                                     |          | A |  |         |
| Stato pagamento                                |                                     |          |   |  |         |
|                                                | Pagato Non pagato                   |          |   |  |         |
| Sponsor                                        |                                     |          |   |  |         |
|                                                | O Sponsorizzato O Non sponsorizzato |          |   |  |         |
| Sono presenti altre forme di<br>finanziamento? |                                     |          |   |  |         |
|                                                | O Sì O No                           |          |   |  |         |
| Versione evento                                |                                     |          |   |  | _       |
|                                                | 01 02                               |          |   |  |         |
| Eventi collegati ad un piano formativo?        |                                     |          |   |  |         |
|                                                | O Si O No                           |          |   |  | ^       |

I campi disponibili possono essere combinati fra loro per effettuare le ricerche. La ricerca può essere effettuata sui dati registrati sull'evento, o sulle sue date (data inizio/data fine/data scadenza pagamento), o sul suo stato (Attesa di validazione, Accreditato, Trasmissione di un report XML, Cancellato, Pagato/Non pagato, Sponsorizzato/Non Sponsorizzato). Inoltre è possibile selezionare l'evento se sono presenti altre forme di finanziamento o sulla base della versione, oppure se è collegato al piano formativo.

Inoltre selezionando la voce ALTRO del campo L'evento formativo prevede i seguenti contenuti? si aprirà una tendina attraverso la quale sarà possibile scegliere una ulteriore sotto-tipologia dedicata alla Tematica Speciale di interesse Nazionale o Regionale (è possibile selezionare una sola voce per sottocategoria).

| L'evento formativo prevede i seguenti contenuti? | O Alimentazione della prima infanzia                                                                                          |   |
|--------------------------------------------------|----------------------------------------------------------------------------------------------------|---|
|                                                  | O Medicine non convenzionali                                                                                                  |   |
|                                                  | Evento in materia di Radioprotezione del paziente ex art. 162 del d.lgs 101 del 2020                                          |   |
|                                                  | C Teleriabilitazione                                                                                                    |   |
|                                                  | Gestione della terapia antitrombotica                                                                                         |   |
|                                                  | O Altro                                                                                                    |   |
|                                                  | Seleziona una tematica •                                                                                                    |   |
|                                                  | L'evento non riguarda una tematica speciale                                                                                   |   |
|                                                  | Ternatiche Speciali di interesse Nazionale                                                                                    |   |
|                                                  | Fertilità                                                                                                    |   |
|                                                  | Vaccini e strategie vaccinali                                                                                                 |   |
|                                                  | Responsabilità professionale                                                                                                  |   |
|                                                  | Gestione delle situazioni che generano violenza nei confronti dell'operatore sanitario                                        |   |
|                                                  | Antimicrobico-resistenza                                                                                                    |   |
|                                                  | Utilizzo cannabis terapeutica nelle pratiche di gestione del dolore                                                           |   |
|                                                  | Medicina di genere                                                                                                    |   |
|                                                  | Tematiche Speciali di interesse Regionale                                                                                     | 1 |
|                                                  | Modelli innovativi di presa in carico e governo dell'assistenza                                                               |   |
|                                                  | Outcome clinico assistenziali e/o organizzativi                                                                               |   |
|                                                  | Elementi di innovazione nel governo e nelle politiche del personale (con particolare attenzione all'age diversity management) |   |
|                                                  |                                                                                                    |   |

Dopo aver compilato i campi di proprio interesse (che possono essere campi liberi o collegati a tendine/liste di valori), per attivare la ricerca è necessario cliccare sul tasto cerca, per inserire nuovi parametri di ricerca cliccare su pulisci, per tornare alla lista completa degli eventi è necessario cliccare su indietro.

In particolar modo, per la ricerca sui docenti è necessario:

- Compilare i campi nome e cognome del docente
- Cliccare sul tasto + verde (anche se si deve inserire un solo docente)
- Aggiungere tutti i nominativi dei docenti che si intendono ricercare, continuandoli ad aggiungere cliccando sul tasto + verde
- Cliccare su una delle due scelte proposte: Ricerca gli eventi che contengono almeno uno dei docenti selezionati; Ricerca gli eventi che contengono tutti i docenti selezionati
- Cliccare su cerca

| Docenti       |                                                                        |                                                               |                                        |   |
|---------------|------------------------------------------------------------------------|---------------------------------------------------------------|----------------------------------------|---|
| Nome          | Paolo                                                                  | Cognome                                                       | Pica                                   | + |
| Marco Rossi 🗙 | <ul> <li>Ricerca gli eventi e</li> <li>Ricerca gli eventi e</li> </ul> | che contengono almeno uno o<br>che contengono tutti i docenti | dei docenti selezionati<br>selezionati |   |

Viene effettuata la ricerca. Per cancellare uno dei nominativi inseriti è possibile cliccare sulla x rossa posta su ogni nominativi. Una volta attivata la ricerca, viene presentata una schermata con i risultati della ricerca effettuata.

| 0W 10 🗸                     | entries                      |           |            |                                            |            |                      |                    |                       |                     |              |                                   |                             |                             |                |   |
|-----------------------------|------------------------------|-----------|------------|--------------------------------------------|------------|----------------------|--------------------|-----------------------|---------------------|--------------|-----------------------------------|-----------------------------|-----------------------------|----------------|---|
| ↓↑<br>odice<br>entificativo | Legale                       | ↓↑<br>Ed. | ↓†<br>Tipo | ↓î<br>Titolo                               | J1<br>Sede | ↓↑<br>Data<br>inizio | ↓↑<br>Data<br>fine | ↓†<br>Stato           | ↓î<br>Num.<br>Part. | ↓↑<br>Durata | Data I1<br>Scadenza<br>Rendiconto | ↓↑<br>Crediti<br>Attribuiti | L†<br>Crediti<br>confermati | ↓↑<br>Versione |   |
| 8-200313                    | Azienda Sanitaria<br>Millina | 1         | FAD        | Test FAD 1 - Versione 2 - 11.<br>01.2018   |            | 15/02/2018           | 04/02/2019         | Accreditato<br>Pagato | 20                  | 49:27        | 05/05/2019                        | 49.0                        | ~                           | 2              | e |
| 8-200296                    | Azienda Sanitaria<br>Millina | 1         | RES        | Test RES 3.1 versione 2 08.<br>01.2017     | sede       | 08/02/2018           | 09/02/2018         | Accreditato<br>Pagato | 25                  | 08:00        | 10/05/2018                        | 15.2                        | ~                           | 2              | Ð |
| 8-200294-3                  | Azienda Sanitaria<br>Millina | 3         | RES        | Test RES 1 versione 2 08.01<br>.2017       | sede       | 30/01/2018           | 17/02/2018         | Accreditato<br>Pagato | 230                 | 18:00        | 18/05/2018                        | 5.4                         | ~                           | 2              | Đ |
| 8-200320                    | Azienda Sanitaria<br>Millina | 1         | RES        | Test RES                                   | sede       | 20/02/2018           | 23/02/2018         | Accreditato<br>Pagato | 49                  | 13:58        | 24/05/2018                        | 22.4                        | ~                           | 2              | e |
| 88-200300-2                 | Azienda Sanitaria<br>Millina | 2         | RES        | Test RES 2 versione 2 08.01<br>.2018       | sede       | 06/02/2018           | 06/02/2018         | Accreditato<br>Pagato | 96                  | 10:00        | 07/05/2018                        | 7.0                         | ~                           | 2              | e |
| 38-200300-4                 | Azienda Sanitaria<br>Millina | 4         | RES        | Test RES 2 versione 2 08.01<br>.2018       | sede       | 06/02/2018           | 06/02/2018         | Accreditato<br>Pagato | 96                  | 10:00        | 07/05/2018                        | 7.0                         | ~                           | 2              | e |
| 8-200312                    | Azienda Sanitaria<br>Millina | 1         | RES        | tit                                        | sede       | 21/02/2018           | 21/02/2018         | Accreditato<br>Pagato | 45                  | 03:00        | 22/05/2018                        | 3.0                         | ~                           | 2              | đ |
| 88-200300-3                 | Azienda Sanitaria<br>Millina | 3         | RES        | Test RES 2 versione 2 08.01<br>.2018       | sede       | 06/02/2018           | 06/02/2018         | Accreditato<br>Pagato | 96                  | 10:00        | 07/05/2018                        | 7.0                         | ~                           | 2              | đ |
| 8-200300-6                  | Azienda Sanitaria<br>Millina | 6         | RES        | Test RES 2 versione 2 08.01<br>.2018       | sede       | 06/02/2018           | 06/02/2018         | Accreditato<br>Pagato | 96                  | 10:00        | 07/05/2018                        | 7.0                         | ~                           | 2              | e |
| 8-200263                    | Azienda Sanitaria<br>Millina | 1         | FAD        | Titolo Test 04.01.2017 Fad 2<br>Versione 2 |            | 14/02/2018           | 05/02/2019         | Accreditato<br>Pagato | 200                 | 71:00        | 06/05/2019                        | 50.0                        | ~                           | 2              | e |